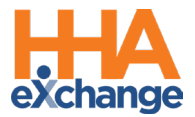

## Automatic Creation of Schedules Job Aid

The **Automatic Creation of Schedules** function is used to link EVV held on the **Call Maintenance** page to visits missing one or both confirmations. This feature allows Agencies to correct visits to include missing details in the system. An Agency must coordinate with the Caregiver to obtain any missing visit information (such as the confirmed Clock-In and/or Clock-Out times) to properly record in the system.

Consider the following factors when using this feature:

- Each Caregiver must be assigned to a Patient via the Patient Profile (*Patient > General*) to be able to perform EVV for unscheduled visits via the Mobile App.
   Refer to the Assigning Caregivers to a Patient Profile section for further details.
- To prevent billing issues, it is recommended for Agencies to review the Call Maintenance page on a <u>weekly basis</u> to ensure all visits are correct and completed.

Situations where visits may end up on Call Maintenance include:

- When Call In or Call Out is missing,
- When the appropriate **Service Code** is not selected, in cases of multiple contracts/authorizations, and
- If a visit is confirmed via IVR, and the Patient has multiple contracts/authorizations, then the Service Code must be manually selected on the visit in the Automatic Creation of Schedules feature. A Service Code cannot be selected by a Caregiver using IVR.

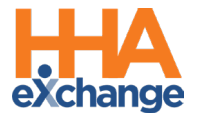

Complete the following steps when using the Automatic Creation of Schedules method to confirm visits.

| Step | Action                                                                                                    |  |  |  |  |  |  |  |  |
|------|----------------------------------------------------------------------------------------------------|--|--|--|--|--|--|--|--|
| 1    | Navigate to Visit > Call Dashboard and select Call Maintenance.                                                                                                    |  |  |  |  |  |  |  |  |
| 2    | Click on the Automatic Creation of Schedules button (as pictured in the image below).                                                                                                    |  |  |  |  |  |  |  |  |
| 3    | On the Automatic Creation of Schedules page, specify a date range using the Run From / To<br>(required) fields and other available filters to narrow the search. Click Search.<br>Automatic Creation of Schedules                                                                                                    |  |  |  |  |  |  |  |  |
| 4    | The search returns EVV made within the specified date range (and any values entered in the available filter fields). The values under the <b>Call In / Out</b> column represent the actual time the EVV was placed. The system rounds the time displayed in the <b>Call In / Out</b> fields according to the Payer setup (in 15-minute increments) to create a <b>Schedule</b> time. The system automatically attempts to pair two EVV. |  |  |  |  |  |  |  |  |

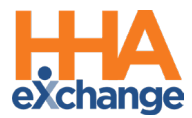

| Step | Action                                                                                                    |   |  |  |  |  |  |  |  |
|------|----------------------------------------------------------------------------------------------------|---|--|--|--|--|--|--|--|
|      | To generate visits using the EVV information, enter details in the following columns:                                                                                                    |   |  |  |  |  |  |  |  |
| 5    | • Schedule: The system completes these fields by rounding the Call In and/or Call Out time of                                                                                                    |   |  |  |  |  |  |  |  |
|      | the EVV(s) as configured by the Payer (in 15-minute intervals).                                                                                                    |   |  |  |  |  |  |  |  |
|      | • Service Code: This field is required to create a scheduled visit. Caregivers can select the                                                                                                    |   |  |  |  |  |  |  |  |
|      | required Service Code from the Mobile App. Providers can verify and confirm that the correct                                                                                                    |   |  |  |  |  |  |  |  |
|      | Service Code is selected to prevent billing issues.                                                                                                    |   |  |  |  |  |  |  |  |
|      | Note: Caregivers cannot select a Service Code when multiple contracts/Service Codes exist for a visit                                                                                                    |   |  |  |  |  |  |  |  |
|      | confirmed via IVR. These visits show up in the Call Dashboard where Providers must select the                                                                                                    |   |  |  |  |  |  |  |  |
|      | applicable Service Code.                                                                                                    |   |  |  |  |  |  |  |  |
|      | Pay Code: Configured and set to Non-Payable.                                                                                                    |   |  |  |  |  |  |  |  |
|      | When values for these fields are entered, the system highlights the EVV in orange to indicate that                                                                                                    |   |  |  |  |  |  |  |  |
|      | edits have been applied to a row. If all visit information is already populated, then select the                                                                                                    |   |  |  |  |  |  |  |  |
|      | checkbox in the left-most column.                                                                                                    |   |  |  |  |  |  |  |  |
|      | Search Results Total Calls (4) Call Jate Caregiver Name Patient Name Call In/Out Schedule PDC Bill To Service Code Pay Code                                                                                                    |   |  |  |  |  |  |  |  |
| 6    | See 13         Source         Source         Formation         Source         Formation         Formation         Formation< |   |  |  |  |  |  |  |  |
|      | Ø 2022<br>Exp (2004M         Bond James (HHC-1005)         Jones Tom (HHC-900005)         1000 / 1111         1000 P 1115         -Select-         V         Payer demo (HHC V         T1019         Non-Payable         Xext           Ø 502 AM<br>Ø 202 AM         Bond James (HHC-1005)         Jones Tom (HHC-900005)         / 1537         1400         1530        Select-         V         Payer demo (HHC V         T1019         Non-Payable         Xext                                                                                                    |   |  |  |  |  |  |  |  |
|      | Sep 14<br>12:00AH         one caregiver (KHC-1011)         Roy Del (KHC-900013)         1556 /         1500 /         1900        Select         Payer demo (KHC          T1019         Non-Payable          Same                                                                                                    |   |  |  |  |  |  |  |  |
|      | Process and Continue Working Process and Good Cancel                                                                                                    |   |  |  |  |  |  |  |  |
|      | <b>Note:</b> Unhighlighted rows can also be selected to include in the visit creation process.                                                                                                    |   |  |  |  |  |  |  |  |
|      | When all the required information has been entered, click the <b>Process and Close</b> button to                                                                                                    |   |  |  |  |  |  |  |  |
| 7    | process the selected EVV and generate visits.                                                                                                    |   |  |  |  |  |  |  |  |
|      | When the system completes the process the Automatic Creation of Schedules: Visit Creation                                                                                                    | _ |  |  |  |  |  |  |  |
|      | Status window opens, detailing which visits were successfully generated and which were not.                                                                                                    |   |  |  |  |  |  |  |  |
|      | Visits that could not be created contain a <b>Problem</b> column, detailing why the system failed to                                                                                                    |   |  |  |  |  |  |  |  |
|      | create a visit. Click <i>Close</i> to exit.                                                                                                    |   |  |  |  |  |  |  |  |
|      | Automatic Creation of Schedules: Visit Creation Status                                                                                                    |   |  |  |  |  |  |  |  |
| ð    | Visits NOT Created Successfully (1)                                                                                                    |   |  |  |  |  |  |  |  |
|      | Patient         Date         Schedule         Contract         Service Code         Caregiver         Pay Code         Problem           Jones, Tom (KHC-<br>90/03C)         09/13/2022         1500 - 1630         Payer demo (KHC)         T1019         Bond, James<br>(KHC, 1005)         Non-<br>Your shift is overlapping with Patient:<br>(KHC, 20004/Meet Genue 1 Overlapping                                                                                                    |   |  |  |  |  |  |  |  |
|      | shifts are not allowed.                                                                                                    |   |  |  |  |  |  |  |  |
|      | Close                                                                                                    |   |  |  |  |  |  |  |  |
|      | Visit Creation Status Window                                                                                                    |   |  |  |  |  |  |  |  |
| 9    | Navigate to Billing > Prebilling.                                                                                                    |   |  |  |  |  |  |  |  |

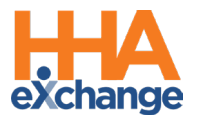

| Step                                                                                      | Action                                                                                                    |  |  |  |  |  |  |  |
|-------------------------------------------------------------------------------------------|----------------------------------------------------------------------------------------------------|--|--|--|--|--|--|--|
| Search for visits held in Prebilling due to an <i>Incomplete Confirmation</i> validation. |                                                                                                    |  |  |  |  |  |  |  |
| 10                                                                                        | Prebilling Review       Enterprise 22.09.01 Alt20400/W1894 (402 downes 100 (flor: 00/ms 10/17/12/204         Prebilling Review Search       From Date: [07/17/2022]       Office(s): [All • • Contract: [All • • Patient Team: [All • • Patient Location: [All • • Patient Location: [All • • Patient Location: [All • • Patient Earnch: [All • • Patient Earnch: [All • • Caregiver Location: [All • • Caregiver Location: [All • • Caregiver Compliance [All • • Caregiver Compliance ] Doublanced Visits [Complete Confirmation   With Temp Caregiver ] Caregiver Compliance   Doubling Environ   Doubling Service Potal Approved   Restricted Caregivers ] Teached: Location Validations   Search • Varier Report         Caregiver Location = Caregiver Compliance       Discupient [ Doubling Environ   Doubling Service Potal Approved   Location Validations   Search • Varier Report                                                                                                    |  |  |  |  |  |  |  |
|                                                                                           | Search by incomplete Confirmation Validation                                                                                                    |  |  |  |  |  |  |  |
|                                                                                           | that are missing a confirmation and click the edit "C" icon to open the visit window.                                                                                                    |  |  |  |  |  |  |  |
| 11                                                                                        | Check All Validation: Unbalanced Visits Incomplete Confirmation With Temp Caregiver Compliance Overlapping Shifts OT/TT Not Approved Restricted Caregivers Immethent Authorization Clinical Documentation Missing Service Portal Approval Custom Validations Search View Report Total Search Result: 3 Total Hourty: (02:45) Total Visit: (00:00) Total Daily: (00:00) Refresh                                                                                                    |  |  |  |  |  |  |  |
|                                                                                           | Search Results         DateAdmissionID       Patient Name       Office       Contract       Carceiver Name       Service       Coordinators       Scheduled       Visit Time       Discipline       IF       Problem         09/14/2022       ktic-500004       West Genus       PE Home and Healthcare       Payer demo (Hrk)       ktic-1002       Lea.John       T019       Default       1300-1400       PCA       Caregiver Compliance       of Kic         09/14/2022       ktic-500004       West Genus       PE Home and Healthcare       Payer demo (Hrk)       ktic-1002       Lea.John       T019       Default       1200-1300       PCA       Encomplete Confirmation       d' Kic         09/14/2022       ktic-500004       West Genus       Per one and Healthcare       Payer demo (Hrk)       ktic-1002       Todd Jason       T019       Default       1245-       PCA       Encomplete Confirmation       d' Kic         09/14/2022       ktic-500004       Per one and Healthcare       Payer demo (Hrk)       ktic-1002       Bond James       T1019       Default       1445-       PCA       Encomplete Confirmation       d' Kic         09/14/2022       ktic-500004       Per one and Healthcare       Payer demo (Hrk)       Ktic-1002       Bond Jamas       T1019       Def                                                                                                    |  |  |  |  |  |  |  |
| _                                                                                         | Visits with Missing (Incomplete) Confirmation                                                                                                    |  |  |  |  |  |  |  |
|                                                                                           | Select the Visit Info tab and enter either the Visit Start Time or Visit End Time, as well as values                                                                                                    |  |  |  |  |  |  |  |
|                                                                                           | for the <b>New Reason</b> and <b>Action Taken</b> fields (if required). Click <b>Save</b> to finalize. The visit can now                                                                                                    |  |  |  |  |  |  |  |
|                                                                                           | be invoiced.                                                                                                    |  |  |  |  |  |  |  |
| 12                                                                                        | HHAeXchange - Non Skilled Visit Info       History         Visit Information       History         Scheduled Time:       1000-1115         Visit Start Time:       1000 09/15/2022 III       Visit End Time:         EVV Call In:       22 III EVV Call Out:       11:11 09/15/2022         Missed Visit:       TT/OT:       Ht.         No Data Found.       No Data Found.         New Reason:       Client won't let attendant use phone       Action Taken:       Confirmed visit with the client or the client or the clien |  |  |  |  |  |  |  |
|                                                                                           | New Note:                                                                                                    |  |  |  |  |  |  |  |
|                                                                                           | Problem(s): Incomplete Confirmation, Caregiver Compliance, Shift Overlapping                                                                                                    |  |  |  |  |  |  |  |
|                                                                                           | Complete Visit Confirmation                                                                                                    |  |  |  |  |  |  |  |

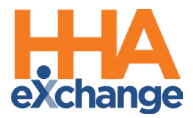

## Assigning Caregivers to a Patient Profile

Caregivers must be registered in the Mobile App and set up in the system prior to Patient assignment. Caregivers must be assigned to each Patient on the *Patient General* page (*Patient > General*). Click on *Edit* to open fields. From the **Caregivers with Access to the Patient Info via Mobile App** dropdown field, select only the Caregivers who need access to the Patient. Once saved, assigned Caregivers can perform visits (*Scheduled* and *Unscheduled*) via the Mobile App.

| General               | Patient Info - Active | I TNK WITH - [ ABRAM     | IS GARY(Active) ]  | ALERT I                  |           |
|-----------------------|-----------------------|--------------------------|--------------------|--------------------------|-----------|
| Contracts             | Name: A               | rams Grace               | 15 GART(ACTIC)]    | Admission T              | D: CIT-2  |
| Referral Patient Info | DOR: 00               | DOB: 00/22/1040          |                    | Drimary Alt. Dationt ID: |           |
| Profile               | DOB: 05               | /22/1940                 | PIII               | nary Alt Patient I       | υ.        |
| Eligibility Check     | Coordinators: Do      |                          |                    | Offic                    |           |
| Authorizations/Orders | Coordinators: BC      | ons G                    |                    | Unic                     | e: citi c |
| Special Requests      | Other Discourses      |                          |                    |                          |           |
| Master week           | Other Placements      |                          |                    |                          |           |
| Calendar              |                       |                          |                    |                          |           |
| Visits                |                       |                          |                    | 71                       |           |
| POC                   |                       |                          |                    | There are no o           | other Pa  |
| Caregiver HX          | General               |                          |                    |                          |           |
| Others                |                       |                          |                    |                          |           |
| Rates                 |                       |                          |                    |                          |           |
| Supplies              |                       | Nurse:                   | Select             | ~                        |           |
| Financial             | Caregivers with Ac    | cess to Datient Info via |                    |                          |           |
| Vacation              | Caregivers with Ac    | Mobile App:              | 2 of 8 selected    | • i i                    |           |
| Family Portal         |                       |                          |                    | )                        |           |
| Document Management   |                       | EVV Required:            |                    |                          | Q 🔤       |
| Clinical              | Disable Automatic     | Visit Creation Based on  |                    |                          |           |
| Info                  |                       | EVV Confirmation:        | Select all]        |                          |           |
| Certification         | En                    | able FOB Confirmation:   |                    |                          |           |
| Med Profile           |                       |                          | 🛛 🔽 Brodsky, Susan | (CIT-1047)               |           |
| MD Orders             | Enabl                 | e Beacon Confirmation:   | -                  |                          |           |
| Interim Order         |                       | Service Type             | Perez, Gloria (C   | IT-1048)                 |           |
| Documentation         |                       | Service Type:            |                    | 11 1040)                 |           |
| Care Insights         |                       |                          | - 0.11. 01-1 (07   |                          |           |
|                       |                       |                          | Gelb, Blake (CI    | 1-1059)                  |           |
| Search                |                       |                          |                    |                          | Prin      |
| First                 |                       |                          | 🗌 Smith, Jack (CI  | T-1061)                  |           |
| Name:                 |                       |                          | _                  |                          | Prin      |
| Last                  | ¬                     |                          | 🗆 Frangui, Jonath  | an (CIT-1066)            |           |
| Name:                 | Patie                 | nt Profile Header Alert: |                    |                          |           |
| Admission             |                       |                          | Dicardo Lucy (     | TT-112E)                 |           |
| ID:                   |                       |                          | Kicardo, Lucy (    | 211-1123)                |           |

Patient General: Caregiver with Access to Patient Info Setting

Caregivers must contact the Agency in cases where an EVV via the Mobile App cannot be completed to verify if this setting is enabled.